## Active System Locker

1.เมื่อลงโปรแกรมเสร็จแล้ว หน้าตาโปรแกรมจะออกมาแบบนี้

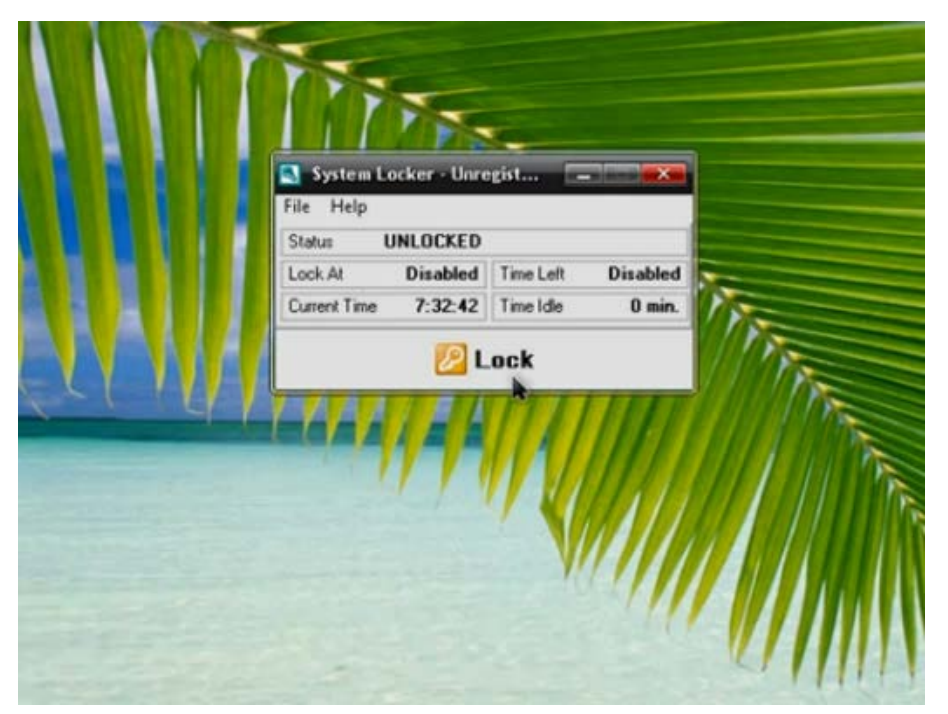

 คลิกที่ File เลือกไปที่ option แล้วเข้าไปตั้งค่า password พอตั้งค่าpassword เลือกที่ Disable "Task Manager" เพื่อเวลาล็อคเครื่องจะไม่สามารถ เข้า task manager ได้

| System Locker   | - Unregist 💶 💌       |
|-----------------|----------------------|
| C Lock          | b                    |
| 🔊 View Log File | I Time Left Disabled |
| Options         | Time Idle 0 min.     |
| Close           | Lock                 |

|      | Power Audit Reminder Sound Hot Keys<br>General Security Startup and Schedule                                              |      |
|------|----------------------------------------------------------------------------------------------------|------|
|      | Enter hint string:<br>Change password                                                                                     |      |
|      | <ul> <li>□ Ask password on entering "Options" screen<br/>and on program exit</li> <li>✓ Disable "Task Manager"</li> </ul> |      |
|      | Advanced Tuning<br>Lock error delay: 4  minutes.                                                                          | TTR  |
|      | Number of attempts: 5 🔮 before lock.                                                                                      |      |
|      | OK Cancel                                                                                                    |      |
|      | Options 💌                                                                                                    |      |
| NI I | Power Audit Reminder Sound Hot Keys<br>General Security Startup and Schedule                                              |      |
|      | Enter hint string:                                                                                                    |      |
|      | Change password  Ask password on entering "Options" screen and on program exit                                            |      |
|      | Disable "Task Manager"                                                                                                    | 1755 |
| NV / | Lock error delay: 4  minutes.                                                                                             |      |
|      |                                                                                                    |      |
| l    | OK Cancel                                                                                                    |      |

| Power Audit Re<br>General Security                                                                          | minder Sound<br>Startup and | Hot Keys<br>Schedule |
|----------------------------------------------------------------------------------------------------|-----------------------------|----------------------|
| Password Change                                                                                             |                             |                      |
| Enter password that v<br>your PC:<br><u>O</u> Id password<br><u>New password</u><br><u>Confirm password</u> | OK C                        | ancel                |

3.ส่วนนี้จะมีการตั้งค่าให้ทำงาน เปิด/ปิด การล็อคอัตโนมัติ แล้วจะมีส่วนของstartup เสดแล้ว กดโอเค แล้วทำการล็อค

| General Security Startup and Scher                                                                                                    |                |
|----------------------------------------------------------------------------------------------------|----------------|
|                                                                                                    | edule          |
| Lock system on program startup Minimize program on startup Start program when Windows starts  Schedule Lock at time: 12  hours 15 Unlock at time: 15 | i min<br>i min |

4.เมื่อล็อคเสร็จแล้วหน้าจอจะเป็นแบบภาพด้านล่าง ทำการปลดล็อคเครื่อง

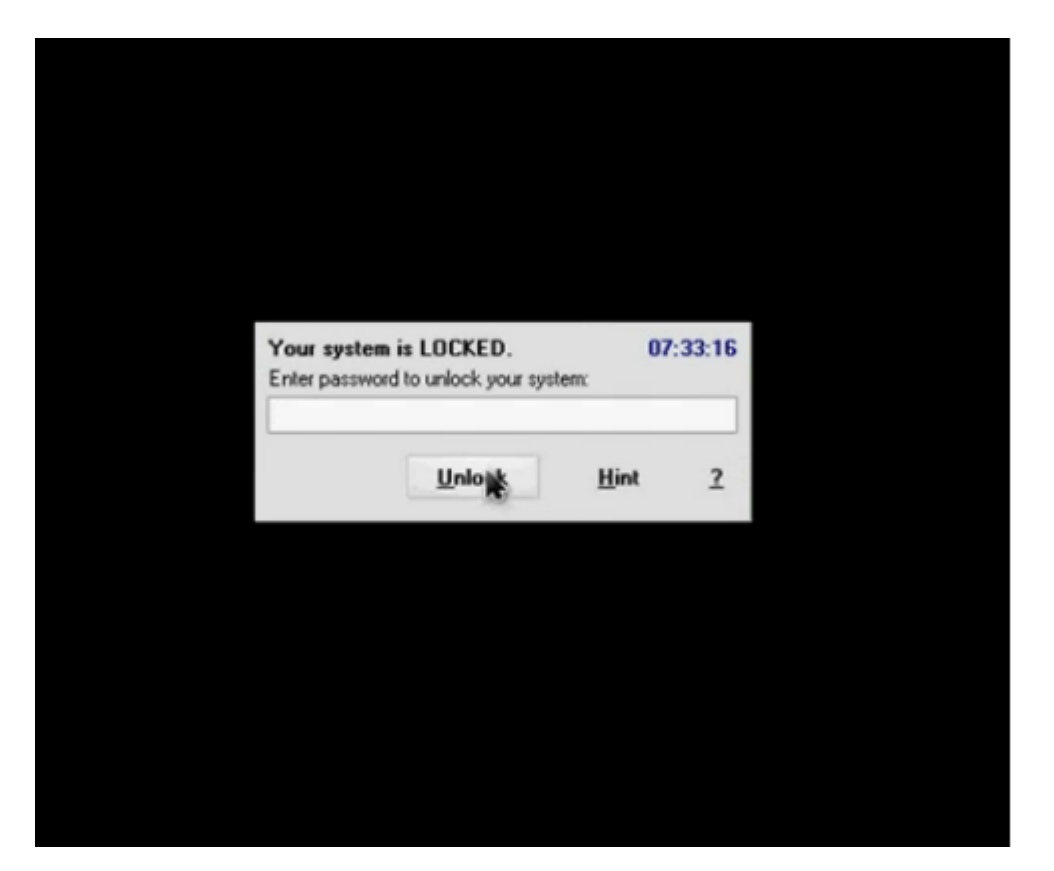

| Your system is L    | OCKED.          | 07    | 33:26 |
|---------------------|-----------------|-------|-------|
| Enter password to u | unlock your sys | tem:  |       |
|                     |                 |       |       |
|                     | Westerne        | 10220 |       |
|                     | Unlock          | Hint  | 2     |
|                     | 14              |       |       |